# HOW TO UPLOAD YOUR VACCINE CERTIFICATE OR NEGATIVE COVID TEST RESULT TO CROWDPASS

Before you arrive at Money20/20 please follow the steps below to upload your vaccine certificate or negative COVID test result to <u>CrowdPass</u>

For those uploading a vaccine certificate, we recommend you do this **at least** 48 hours **before** you arrive at the show to collect your badge. Anyone who is fully vaccinated or received a single dose at least 14 days prior will be approved and you will not be required to test before arrival.

If you are not yet vaccinated, a negative COVID-19 test result will need to be uploaded. We only accept results from tests that have been taken within 48 hours of arriving to pick up your badge. Rapid Antigen and PCR tests where results have been through a CLIA certified lab will be approved. At home tests will not be accepted for entry to Money20/20.

MONEY

20/20

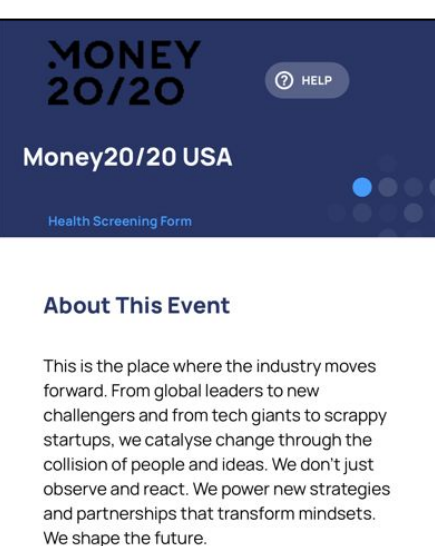

With over 6,000 people already coming this month, we can't wait open the doors to fintech's biggest show IN REAL LIFE.

**STEP 1** Follow the link to the Money20/20 event on CrowdPass - <u>HERE</u>

collision of people and ideas. We don't just observe and react. We power new strategies and partnerships that transform mindsets. We shape the future. With over 6,000 people already coming this month, we can't wait open the doors to fintech's biggest show IN REAL LIFE. WHEN From Oct 24, 2021 10:00 AM To Oct 27, 2021 1:00 PM UTC-07:00 - Pacific Time, US & Eõ WHERE T

**STEP 2** Scroll down to 'Register'.

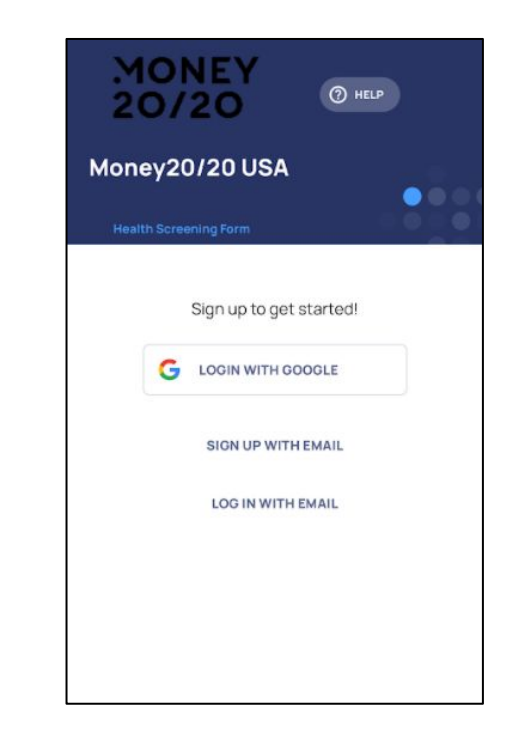

#### <u>STEP 3</u>

Sign up with email - You can login with Google or login if you already have an account (this step by step guide is for new users signing up with email).

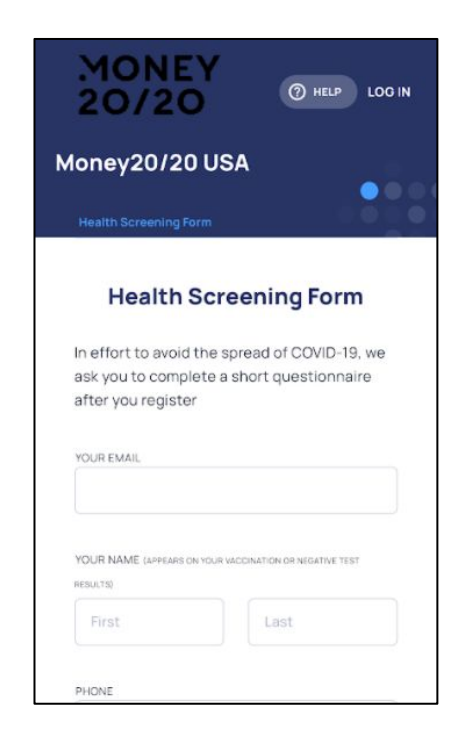

### MONEY () HELP 8 20/20 Money20/20 USA 1. Waiver I hereby confirm that I agree to LIABILITY WAIVER AND RELEASE OF CLAIMS. 2. Screening Questions Are you currently experiencing a cough, shortness of breath, troubled breathing, fever, chills, muscle pain, headache, sore

#### <u>STEP 4</u>

Fill in your personal information on the Health Screening Form.

#### <u>STEP 5</u>

Confirm you agree to the liability waiver once you have read the information.

throat, loss of taste, or loss of smell?

| Are you currently expe<br>shortness of breath, tr<br>fever, chills, muscle pa<br>throat, loss of taste, or                | riencing a cough,<br>oubled breathing,<br>in, headache, sore<br>loss of smell? |
|----------------------------------------------------------------------------------------------------|--------------------------------------------------------------------------------|
| YES                                                                                                    | NO                                                                             |
|                                                                                                    |                                                                                |
| Have you been in contr<br>has tested positive for<br>14 days?<br>YES                                                      | COVID-19 in the past                                                           |
| Have you been in contr<br>has tested positive for<br>14 days?<br>YES<br>Have you tested positi<br>through a diagnostic to | NO Ve for COVID-19 NO Ve for COVID-19 Set in the past 14 days                  |

## <u>STEP 6</u>

Answer the screening questions.

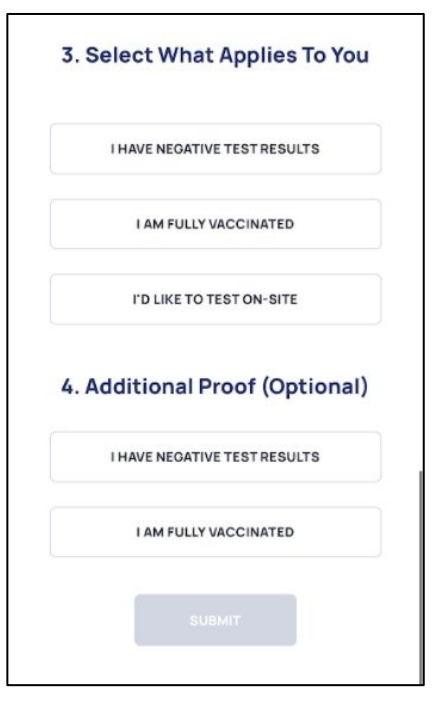

#### <u>STEP 7</u>

Select if you are uploading a negative test (can only be done within 48 hours before arrival) or fully vaccinated (this also includes 1 does received at least 14 days prior to upload) - if you want to test onsite, please select that option.

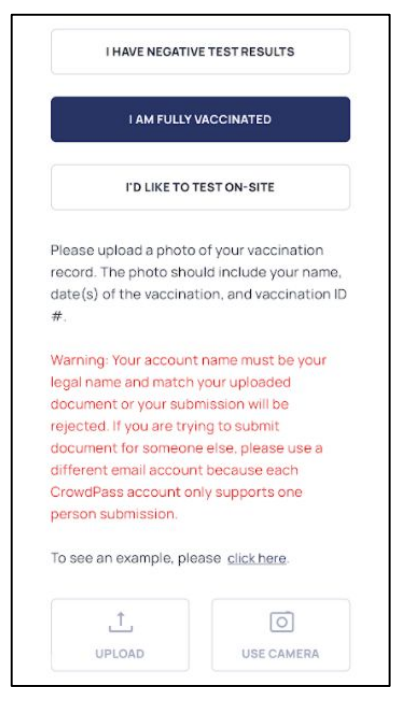

### <u>STEP 8</u>

Once you have selected 'negative test results' or 'fully vaccinated' you will be asked to upload your proof. This can be any test result of vaccine certificate (paper or digital) that is recognized by the World Health Organization.

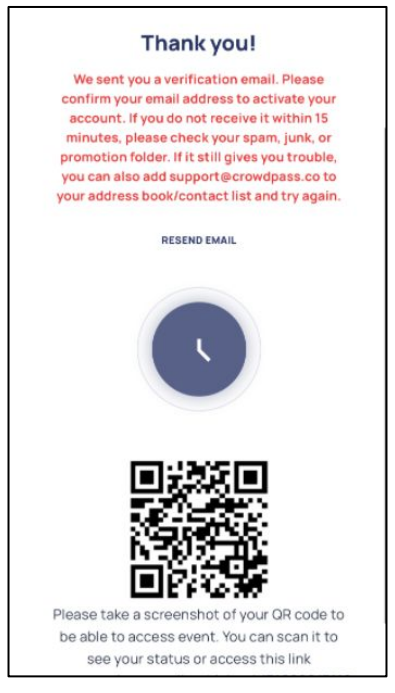

#### <u>STEP 9</u>

When you have uploaded your proof you will be taken to the page above - please take a screen capture of your QR Code for easy access to the event.

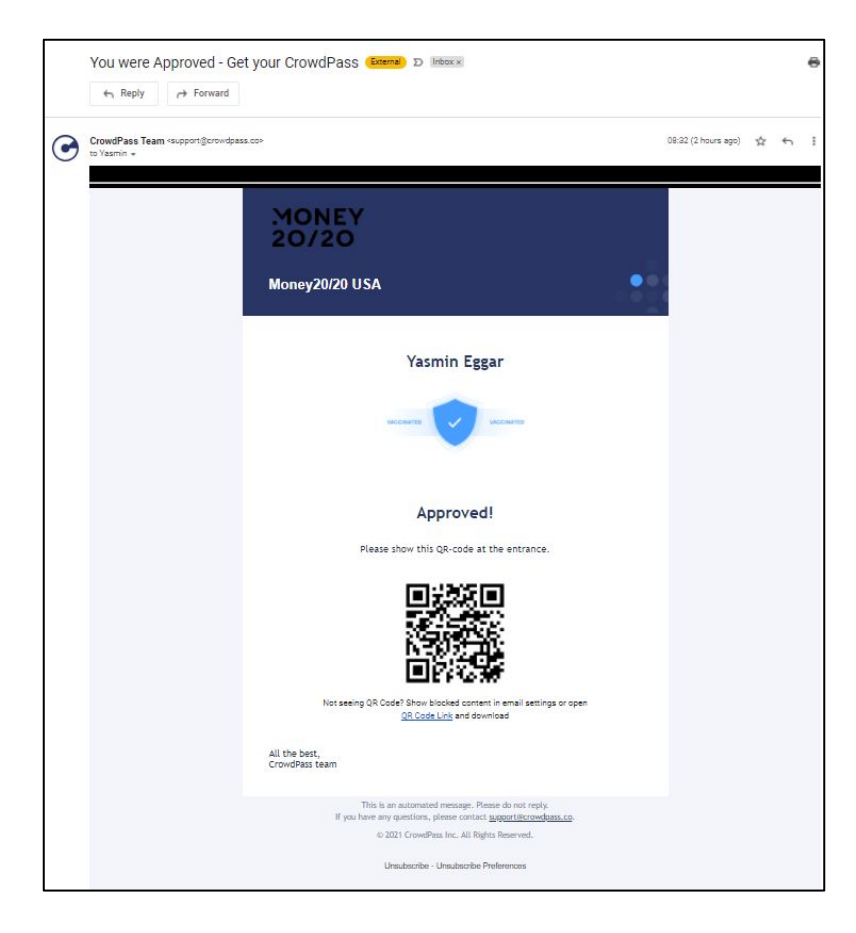

## <u>STEP 10</u>

Once your negative test result or vaccine certificate has been approved you will receive the confirmation email to the left. Please have the QR code from this email and your photo ID ready to be checked at our COVID checkpoint onsite - you will need to be checked **before** you can collect your badge.

#### <u>TIPS</u>

- If you are uploading a vaccination certificate we advise you to do that at least 48 hours prior to arriving at the show - allowing plenty of time for your approval email to come through. The earlier, the better.
- If you are uploading a negative test result you will need to do this **within 48 hours** of arriving at the show tests taken over 48 hours before arrival will not be accepted.